# Project Progress Monitoring System(PPMS) WRD, JHARKHAND

# USER MANUAL FOR Agency Performance

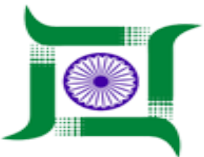

# Water Resources Department, Jharkhand.

Nepal House, Doranda, Ranchi-834002

Website- http://wrdjharkhand.nic.in | Email- cemont-wrd-jhr@nic.in

#### 1. Login Page

| WATER RESOURCES DEPARTMEN<br>Government Of Jharkhand | IT                          |
|------------------------------------------------------|-----------------------------|
| Luser Name                                           |                             |
| & Password                                           |                             |
| Click to Legin into Login New Register               | New User Registration entry |
| Circle to update password                            |                             |
| U Help Z<br>Click to download u                      | ser manual                  |
|                                                      |                             |
|                                                      |                             |

- First, User will have to type the link in Browser URL. Linkhttp://jalshaktijharkhand.in/
- User can enter their login details like Username and Password in respective text box and click on Login button as shown in above picture to enter into the PPMS Application.
- User can click on forget password option to change the password if they forget their password.
- User will have to login page and from there they will have to click on "Help" link to download user manual of respective module..

## 1. Agency Performance List

|            | WATER RESOURCES DEPARTMENT<br>GOVERNMENT OF JHARKHAND |                                            | WRD PPMS -           |
|------------|-------------------------------------------------------|--------------------------------------------|----------------------|
| i Inspeci  | tion <b>&gt;</b>                                      | Agency List                                | iick to enter agency |
| 🎮 Monit    | oring 🕨                                               | Agency Name Click on search button         | <u>→ ٩ +</u>         |
| 🏲 Field    | Visit <b>&gt;</b>                                     | Agencies                                   | otal No. 21          |
| 🔌 Land     | Acquisition •                                         | M/S SOURAV DA AGENCY Click to edit details | •                    |
| 🔒 Fores    | t Clearence                                           | M/S MAA KALI AGENCY                        |                      |
| د 🆈 Legal  | •                                                     | M/S TEST AGENCY                            | Ø*   •               |
| 🖈 Ageno    | cy Performance                                        | ▶ abc                                      |                      |
| Age        | ncy List                                              | SRI SAI KRISHNA CONSTRUCTION               | 0                    |
| 📕 Asset    | Management >                                          | BCCL                                       |                      |
| Perso      | nal 🕨                                                 | Md. Yasin Construction Pvt. Ltd.           | Ø* •                 |
| \rm User ( | Communication •                                       | Hardev construction pvt ltd                | Ø*   •               |
| 😫 Budge    | et Head                                               | SITARAM CONSTRUCTION                       | Ø*   •               |
| 😩 Mana     | age User 🔹 🕨                                          | ASHISH KUMAR SINGHDEO                      | Ø*   •               |

- User have to click on Agency Performance and then into 'Agency List' to enter into agency performance page.
- User can click on edit button to edit the agency performance details.
- User can search agency by entering agency name in search box and click on search button to find the respective agency.

### 2. Agency Performance Entry

| WATER RESOL<br>GOVERNMENT OF | URCES DEPARTMENT<br>- JHARKHAND                                       | B WRD PPMS ▼          |  |
|------------------------------|-----------------------------------------------------------------------|-----------------------|--|
| 🚱 GIS                        | Agency Performance Entry                                              |                       |  |
| â Project                    | Name of Agency                                                        |                       |  |
| i Inspection                 | M/S SOURAV DA AGENCY                                                  |                       |  |
| 🎢 Monitoring                 | Work                                                                  |                       |  |
| 🏓 Field Visit                | BoQ & Agreemen Date of Completion as pe Actual Date of                | Work Extended         |  |
| 🗳 Land Acquisition           | SI. No. Work Name with Code t r Completion Amount (lakhs) r Agreement | Date                  |  |
| 🗳 Forest Clearence           | WORK 1807                                                             | 23/07/2019            |  |
| Legal                        |                                                                       |                       |  |
| Agency Performance           | Click to enter penalty                                                |                       |  |
| Agency List                  | details                                                               |                       |  |
| 👖 Asset Management           |                                                                       |                       |  |
| Personal                     | •                                                                     | Click to enter rating |  |
| User Communication           |                                                                       | to the agency.        |  |
| Budget Head                  |                                                                       |                       |  |

- After User will click on '+' button, user will land into this page agency performance entry.
- User will then select agency from drop-down and they will see the list of work the agency has been assigned.
- User will have to click on penalty button to enter penalty details of agency and user will click on rating button to provide rating to the agency.